# Ajouter ou modifier une année de péremption

### Fiche technique PMB n° 4.2.5.

Objectif : Ajouter ou modifier l'année de péremption d'un lot de notices d'articles de périodiques.

Application utilisée : PMB Onglet Catalogue

Attention : Cette action nécessite la procédure N 1.8 qui a été mise à jour le 05/06/2019. Si elle n'a pas été remplacée dans votre base, supprimez l'ancienne, téléchargez la nouvelle et importez-la dans votre base. Lien de téléchargement de la procédure N 1.8 : https://www.citedoc.net/gestion/pmb\_telechargement/caddie\_proc\_N\_1\_8.sql

### Sommaire de la fiche

| Étape 1 : Rechercher les notices à modifier | 1 |
|---------------------------------------------|---|
| Étape 2 : Supprimer l'année de péremption   | 3 |
| Étape 3 : Ajouter une année de péremption   | 4 |
| Étape 4 : Vider le panier                   | 4 |

### Étape 1 : Rechercher les notices à modifier

1) Onglet Catalogue > [[Recherche] Toutes notices] > Multi-critères

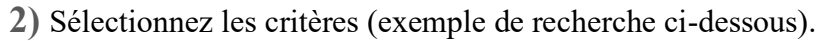

| Ajouter un critère de recherche<br>sur<br>Entrez votre recherche | Multi-critères    |                              |      |                                 |   |
|------------------------------------------------------------------|-------------------|------------------------------|------|---------------------------------|---|
| 💿 🗀 Champs principaux                                            |                   |                              |      |                                 |   |
| 💿 🧀 Notes                                                        |                   |                              |      | +                               |   |
| 💿 🧰 Indexations                                                  | +                 | Titre du périodique          | = ~  | Mon Quotidien                   | X |
| 🗈 🧰 Langues                                                      |                   |                              |      | Opérateur entre sélections : () |   |
| 🗈 🗀 Notices                                                      |                   |                              |      | Ou OEt                          |   |
| 🖭 🗀 Relations                                                    |                   | Date de parution du bulletin |      |                                 |   |
| 🖭 🗀 Exemplaires                                                  | + Et →            | (jj/mm/aaaa)                 | >= ~ | 01/01/2021 🕲                    | × |
| 😑 🗁 Périodiques                                                  |                   | Date de parution du bulletin |      | 31/12/2021 @                    |   |
| 🚽 📄 Date de parution du bullet                                   | + ( <b>at</b> · ) | (jj/mm/aaaa)                 |      | 51/12/2021                      | Ľ |
| Titre du périodique                                              |                   |                              |      |                                 |   |
|                                                                  |                   |                              | 1.11 |                                 |   |

3) <u>Facultatif</u>: Pour vérifier l'absence d'année de péremption, complétez votre recherche multi-critères comme suit :

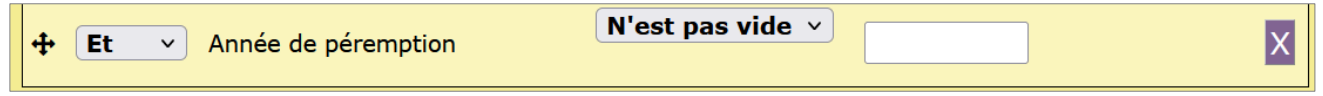

Remplacez le = par N'est pas vide

Cliquez sur Rechercher.

Si la recherche ne donne aucun résultat : cliquez sur le bouton **Retourner à l'écran de recherche** puis supprimez le critère **Année de péremption**. Cliquez à nouveau sur **Rechercher** et passez à la suite de la fiche.

Si la recherche donne une liste d'articles :

- si vous souhaitez modifier l'année de péremption indiquée : vous devrez la supprimer avant d'en ajouter une nouvelle (voir étape 2 de cette fiche).

- si vous ne souhaitez pas modifier l'année de péremption : cliquez sur le bouton **Retourner à** l'écran de recherche puis remplacez le **N'est pas vide** pour le critère Année de péremption par **Est** vide. Cliquez à nouveau sur **Rechercher** et passez à la suite de la fiche.

4) <u>Avec PMB 7 (ou supérieur) uniquement :</u> cliquez sur le bouton Actions > Par procédure d'action Cela transforme votre résultat de recherche en panier de notices sur lequel vous pouvez agir comme sur n'importe quel panier.

| 1 1                                                                                                    | -                      |                                                                                            |  |
|----------------------------------------------------------------------------------------------------|------------------------|--------------------------------------------------------------------------------------------|--|
| Recherche multi-critères : Titre du périodique = (Mon Quotidien) Et Date de parution du bulletin (jj/mm/aaaa) >= (01/01/2021) Et Date de parution du bulletin (jj/mm/aaaa) <= (31/12/2021) Et Année de péremption Est vide () => 435 notice(s) trouvée(s). |                        |                                                                                            |  |
| 🕀 🕒 🗳 📥 😼                                                                                                    | Actions 🔻              |                                                                                            |  |
| Retourner à l'écra                                                                                                    | Editions               | Insformer en équation DSI Transformer en recherche d'exemplaires                           |  |
|                                                                                                    | Export                 |                                                                                            |  |
| Tout cocher Tout                                                                                                    | Documents numériques   |                                                                                            |  |
| 🗆 💶 💷 1 adulte                                                                                                    | Par procédure d'action | ceste durant son enfance. Vrai ou faux 2 (2021) <i>in Mon Quotidien 7341 (20/01/2021</i> ) |  |
|                                                                                                    | Suppr de la base       |                                                                                            |  |
| 🗌 🕂 📕 🎫 <u>10 expre</u>                                                                                                    | Réindexation           | iseau" (2021) in Mon Quotidien 7614-7615-1 (04/12/2021)                                    |  |

Attention : si aucun résultat n'est coché, tous les résultats de la recherche seront affectés par l'action (= modifiés).

Procédez ensuite comme dans l'étape 3 de cette fiche.

**4bis)** <u>Pour les versions antérieures de PMB</u>: ajoutez les notices dans un Panier de notices en cliquant sur l'icône Ajouter à un panier

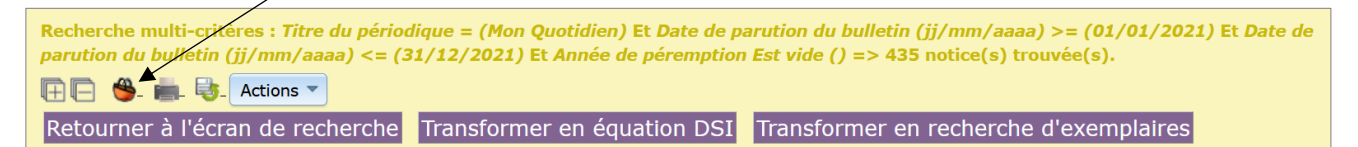

Dans la fenêtre qui s'ouvre, sélectionnez le panier que vous souhaitez utiliser.

Panier de notices pour modification par lots 0 pointés / 0

*Attention :* votre panier doit être entièrement vide : **0** pointés / **0** *Si ce n'est pas le cas, videz-le avant d'ajouter de nouvelles notices.* 

Si vos notices n'ont pas d'année de péremption, passez directement à l'étape 3.

# Étape 2 : Supprimer l'année de péremption

1) Onglet Catalogue > [Paniers] Actions > Par procédure d'action

Sélectionnez le panier où se trouvent vos notices. (ou cliquez sur le bouton Actions du panier)

### 2) Cochez Eléments non pointés.

| Panier de notices pour modification par lots (Panier de                                                                    | notices) |           |
|----------------------------------------------------------------------------------------------------|----------|-----------|
| Ce panier contient                                                                                                    | Total    | Pointé(s) |
| Total                                                                                                    | 435      | 0         |
| dont fonds                                                                                                    | 435      | 0         |
| dont inconnus                                                                                                    | 0        | 0         |
| Choisissez les éléments sur lesquels portera la requête <ul> <li>Eléments pointés</li> <li>Eléments non pointés</li> </ul> |          |           |

3) Cliquez sur la procédure :

N 3.6. Supprimer le contenu d'un champ personnalisable dans un lot de notices

4) Sélectionnez Année de péremption dans la liste déroulante.

| N 3.6. Supprimer le contenu d'un champ personnalisable da | ins un lot de notices |
|-----------------------------------------------------------|-----------------------|
| Champ personnalisable à vider                             | Année de péremption v |
|                                                           |                       |
| Annuler Démarrer                                          |                       |

Cliquez sur le bouton Démarrer.

## Étape 3 : Ajouter une année de péremption

1) Onglet Catalogue > [Paniers] Actions > Par procédure d'action

Sélectionnez le panier où se trouvent vos notices. (ou cliquez sur le bouton Actions du panier)

### 2) Cochez Eléments non pointés.

| Panier de notices pour modification par lots (                     | Panier de notices) |           |
|--------------------------------------------------------------------|--------------------|-----------|
| Ce panier contient                                                 | Total              | Pointé(s) |
| Total                                                              | 435                | 0         |
| dont fonds                                                         | 435                | 0         |
| dont inconnus                                                      | 0                  | 0         |
| Choisissez les éléments sur lesquels portera la                    | requête            |           |
| <ul> <li>Eléments pointés</li> <li>Eléments non pointés</li> </ul> |                    |           |
|                                                                    |                    |           |

3) Cliquez sur la procédure :

N 1.8. Ajouter une année de péremption à des notices

#### 4) Indiquez l'année à ajouter.

| N 1.8. Ajouter une année de | péremption à des notices |      |
|-----------------------------|--------------------------|------|
| Année à ajouter             |                          | 2024 |
| Annuler Démarrer            |                          |      |
|                             |                          |      |

Cliquez sur le bouton Démarrer.

### Étape 4 : Vider le panier

1) Onglet Catalogue > [Paniers] Actions > Vider le panier Sélectionnez le panier où se trouvent vos notices. (ou cliquez sur le bouton Actions du panier)

#### 2) Cochez Eléments non pointés.

3) Cliquez sur le bouton Vider le panier

Natacha Dugas Créée le 13 mai 2022